# SafeNet Authentication Client Integration Guide

# Using SAC CBA with Juniper Junos Pulse

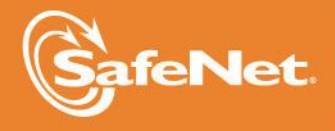

THE DATA PROTECTION COMPANY

#### **Document Information**

| Document Part Number | 007-012717-001, Rev. A |
|----------------------|------------------------|
| Release Date         | October 2014           |

#### Trademarks

All intellectual property is protected by copyright. All trademarks and product names used or referred to are the copyright of their respective owners. No part of this document may be reproduced, stored in a retrieval system or transmitted in any form or by any means, electronic, mechanical, chemical, photocopy, recording, or otherwise, without the prior written permission of SafeNet, Inc.

#### Disclaimer

SafeNet makes no representations or warranties with respect to the contents of this document and specifically disclaims any implied warranties of merchantability or fitness for any particular purpose. Furthermore, SafeNet reserves the right to revise this publication and to make changes from time to time in the content hereof without the obligation upon SafeNet to notify any person or organization of any such revisions or changes.

We have attempted to make these documents complete, accurate, and useful, but we cannot guarantee them to be perfect. When we discover errors or omissions, or they are brought to our attention, we endeavor to correct them in succeeding releases of the product.

SafeNet invites constructive comments on the contents of this document. These comments, together with your personal and/or company details, should be sent to the address or email below.

| Contact Method | Contact Information                                                    |
|----------------|------------------------------------------------------------------------|
| Mail           | SafeNet, Inc.<br>4690 Millennium Drive<br>Belcamp, Maryland 21017, USA |
| Email          | TechPubs@safenet-inc.com                                               |

# Contents

| Third-Party Software Acknowledgement                     | 3  |
|----------------------------------------------------------|----|
| Description                                              | 3  |
| Applicability                                            | 4  |
| Environment                                              | 4  |
| Audience                                                 | 4  |
| CBA Flow using SAC                                       | 5  |
| CBA Prerequisites                                        | 6  |
| Configuring Juniper for Certificate-based Authentication | 7  |
| Authenticator Assignment in SAC-CBA                      | 11 |
| Running the Solution                                     | 12 |
| CBA Using Junos Pulse Software                           | 12 |
| Support Contacts                                         | 13 |
|                                                          |    |

### Third-Party Software Acknowledgement

This document is intended to help users of SafeNet products when working with third-party software, such as Third-Party Product.

Material from third-party software is being used solely for the purpose of making instructions clear. Screen images and content obtained from third-party software will be acknowledged as such.

#### Description

This document provides guidelines for deploying certificate-based authentication (CBA) for user authentication to Juniper SA using any of SafeNet's certificate-based tokens.

SafeNet's certificate-based tokens provide secure remote access, as well as other advanced functions, in a single token, including digital signing, password management, network logon, and combined physical/logical access.

The tokens come in different form factors, including USB tokens, smart cards, and software tokens. All of these form factors are interfaced using a single middleware client, SafeNet Authentication Client (SAC). SafeNet Authentication Client manages SafeNet's extensive portfolio of certificate-based tokens, ensuring full support for all currently deployed eToken and iKey devices.

Junos Pulse software enables dynamic SSL VPN connectivity, network access control (NAC), mobile security, and collaboration, through a simple end-user interface. It simplifies and optimizes connectivity to end users at the same time it check their device type and security state, location, identity, and adherence to corporate access control policies.

# Applicability

The information in this document applies to:

• Safenet Authentication Client (SAC)

SafeNet Authentication Client is the desktop software that manages SafeNet's eToken and iKey certificate based authenticators

• Juniper SA MAG2600

### Environment

The integration environment that was used in this document is based on the following software versions:

- SAC 8.3
- Juniper SA MAG2600 GW
- Juniper Junos Pulse 3.0

### Audience

This document is targeted to system administrators who are familiar with Juniper Junos Pulse and are interested in adding certificate based authentication capabilities using SafeNet Authentication Client.

### **CBA Flow using SAC**

The image below shows the environment required to implement a Juniper solution using SafeNet's certificatebased authentication, and illustrates the dataflow of the authentication request.

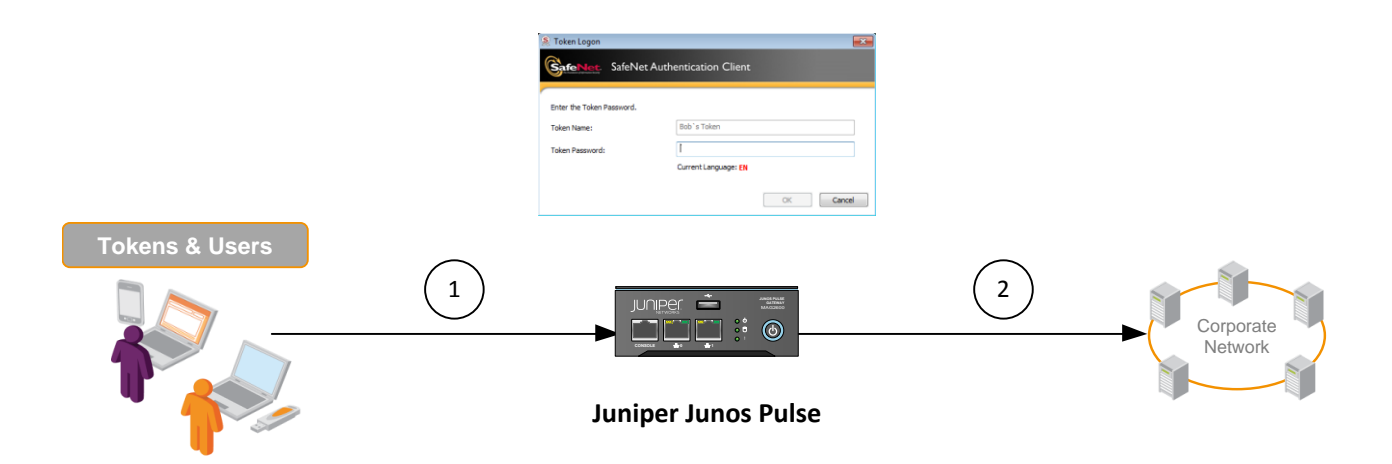

- 1. A user is required to authenticate to Juniper MAG2600 via the Junos Pulse application using a SafeNet certificate-based token. The SafeNet token is deployed with a user-unique client certificate for authentication. When the user is authenticated, they must provide a PIN to access the token. The credentials are passed to the Juniper gateway, which will accept or reject the authentication request.
- 2. After successful authentication, the user receives VPN/SSL access to the network.

### **CBA** Prerequisites

This section describes the prerequisites that must be installed and configured before implementing certificatebased authentication for Juniper SA using Junos Pulse.

- Microsoft CA to use CBA, the Microsoft Certificate Authority must be installed and configured. In this integration guide, a standalone Microsoft CA is installed on the domain controller machine.
- SAC 8.3 includes all the files and drivers needed to support SafeNet smart card integration. Safenet Authentication Client must be installed on each computer where the smart card is going to be used.
- Junos Pulse Software

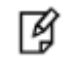

**NOTE:** This document assumes that Juniper Junos Pulse is installed, and that the solution is using static passwords or any other user-authentication method. For additional information on how to install Junos Pulse, refer to:

http://www.juniper.net/techpubs/en\_US/mag/topics/task/configuration/mag-modules-init-configuring.html

### Configuring Juniper for Certificate-based Authentication

The configuration of Juniper with certificate-based authentication (CBA) requires the following:

- Certificate configuration
- Adding an authentication server
- Attaching an authentication server to user realms

#### **Certificate Configuration**

1. Open the Juniper SA web console

| JUNIPEr.                                                                                                    |                                                                                                    |                                                                                                    |                            |  |  |  |  |  |
|----------------------------------------------------------------------------------------------------|----------------------------------------------------------------------------------------------------|----------------------------------------------------------------------------------------------------|----------------------------|--|--|--|--|--|
| Junas Pulse Secure A                                                                                                    | cess Service                                                                                                    |                                                                                                    | Help   Guidance   Sign Out |  |  |  |  |  |
| Status<br>Configuration                                                                                                    | System Status                                                                                                    | System Status                                                                                                    |                            |  |  |  |  |  |
| Clustering<br>IF-MAP Federation                                                                                                    | Overview Active Users M                                                                                                    | Netroj Schodalo Vitual Desktop Sessions                                                                                                    |                            |  |  |  |  |  |
| IP-MAP Preferences     Legistion/ways     Authorizesture     Authorizesture     Authorizesture     Advenseturesture     Advenseturesture     Advenseturesture     Advenseturesture     Advenseturesture     Authorizesture     Authorizestur | Contract Location<br>Contract Location<br>Contract Loca | Topology         Topology         Topology |                            |  |  |  |  |  |
|                                                                                                    |                                                                                                    |                                                                                                    | (Prew desite               |  |  |  |  |  |

(The screen image above is from Juniper Networks Junos Pulse software. Trademarks are the property of their respective owners.)

- 2. In the left pane, select System > Configuration.
- 3. In the right pane, select the **Certificates** tab.

|                                                          | ccess Service                                                  |                                                                                                    |                                                                                   | Help   Caida                    |
|----------------------------------------------------------|----------------------------------------------------------------|----------------------------------------------------------------------------------------------------|-----------------------------------------------------------------------------------|---------------------------------|
| 1                                                        |                                                                |                                                                                                    |                                                                                   |                                 |
| relian                                                   | Configuration                                                  |                                                                                                    |                                                                                   |                                 |
|                                                          | Interesting According Institutional Institutional              | HTP   Sansors   Chart Turnes   Junes Pulse Collaboration   Write                                                                                                    | al Desistone Line: Record Superformation 105-2 SAM                                |                                 |
| Federation .                                             | Device Certification Trusted Client CAs Trusted Server         | CAs Code-signing Certificates   Chert Auth Certificates                                                                                                    | and a second and a second and a second and a second a second a second a second as |                                 |
| privating                                                |                                                                |                                                                                                    |                                                                                   |                                 |
| g in                                                     | Specify the Device Certificate(s). If you don't have           | e a certificate yet, you can create a CSR and import the resulting                                                                                                    | signed certificate. If necessary, you can add custom Intermediate CAs.            |                                 |
| vint Security                                            | Import Certificate & Key                                       |                                                                                                    |                                                                                   |                                 |
| Servers<br>initiations                                   | D. Certificate issued to                                       | Insued by                                                                                                    | Valid Dates                                                                       | Dated by                        |
| Realma                                                   |                                                                | and the second second s | 3ul 7 09:25:45 2014 GMT to 3ul 6 09:25:45 2016 GMT                                | diternal Porto, dexternal Porto |
| Roles                                                    |                                                                | and the own                                                                                                    | Jun 27 11:36:38 2012 GMT to Dec 18 11:36:38 2017 GMT                              |                                 |
| Realms                                                   |                                                                | ingli damati ili cia                                                                                                    | Jan 28 09:13:50 2013 GMT to Jan 28 09:13:50 2015 GMT                              |                                 |
| Abies                                                    |                                                                |                                                                                                    |                                                                                   |                                 |
| ource Policies                                           |                                                                |                                                                                                    |                                                                                   |                                 |
| on Pulse                                                 | New CSR Delate                                                 |                                                                                                    |                                                                                   |                                 |
| iem.                                                     | [manual]                                                       |                                                                                                    |                                                                                   |                                 |
| ort/Expert                                               | Certificate Signing Requests                                   |                                                                                                    | Created                                                                           |                                 |
|                                                          |                                                                |                                                                                                    |                                                                                   |                                 |
| reing                                                    |                                                                |                                                                                                    |                                                                                   |                                 |
| iteing<br>ableshooting                                   |                                                                |                                                                                                    |                                                                                   |                                 |
| itring<br>ableshapting                                   |                                                                |                                                                                                    |                                                                                   |                                 |
| iking<br>Ibleshooting                                    |                                                                |                                                                                                    |                                                                                   |                                 |
| ving<br>Slexhaoting                                      |                                                                |                                                                                                    |                                                                                   |                                 |
| ving<br>bleshaoting<br>ed to 02711MR2<br>JM © 2001-20    | SSUJTOGAYS<br>2. Junger Retworks, Tec. All rights reserved.    |                                                                                                    |                                                                                   |                                 |
| ring<br>Neshaoting<br>d to 02711MR2<br>IM © 2001-20      | sourosavs<br>12 Junger Networks, Inc. All rights reserved.     |                                                                                                    |                                                                                   |                                 |
| ing<br>leshading<br>d to 0271MM2<br>M © 2001-20          | SSUTODAYS<br>2 Junger Networks, Toc. All rights reserved.      |                                                                                                    |                                                                                   |                                 |
| ving<br>bleshading<br>ed to 0271M(2)<br>pM © 2001-20     | 250/7004/YS<br>13 Junger Retentes, Inc. All rights reserved.   |                                                                                                    |                                                                                   |                                 |
| rring<br>bleshooting<br>ed to 0271MN2:<br>jM & 2001-20   | 2020/02449<br>13 Jonger Velevine, Inc. MI rights meanwerk.     |                                                                                                    |                                                                                   |                                 |
| ving<br>bleshooting<br>ed to 0271MN21<br>JM & 2003-20    | opurpoint<br>12 Jongie federalis, Inc. III righte maanwel.     |                                                                                                    |                                                                                   |                                 |
| ring<br>Mexhaoting<br>id to 0271M121<br>Idt © 2001-20    | D20/722478<br>12: Xorgen Hellewing, Teo, All rights reasoned.  |                                                                                                    |                                                                                   |                                 |
| reing<br>bleahaoting<br>ad to 0271MA2:<br>ght © 2003-20: | 20.070975<br>23.25097 Menolog, Tot, Mil Aphteresenvel.         |                                                                                                    |                                                                                   |                                 |
| reing<br>disentating<br>ad to 0271MK22<br>ght © 2003-20  | SUCCOM<br>1) Surger Research, Inc. & open research.            |                                                                                                    |                                                                                   |                                 |
| ning<br>Dischasting<br>id to 0271MA2<br>2001-20          | zourooms<br>12 Jonge Newena, Inc. M right reaerved.            |                                                                                                    |                                                                                   |                                 |
| rring<br>Bleehaating<br>ed to 0271M02<br>phr © 2001-20   | Durbourg<br>Durbourg<br>I Angele Manuel, Inc. di njete reseven |                                                                                                    |                                                                                   |                                 |
| ving<br>Deshaating<br>id to 0271MM2<br>MI © 2001-20      | 2020/2020<br>23 Songer Helmonte, Erc, dir Ingele reserved.     |                                                                                                    |                                                                                   |                                 |
| ering<br>bleeheating<br>ed to 0271Mk2<br>gin © 2001-20   | 200700015<br>13 Jonger Hennes, Inc. All oper Hennes.           |                                                                                                    |                                                                                   |                                 |
| Norms<br>ubleshauting                                    | 2000001<br>13 Jonge Helmont, Ior, di njën nesever.             |                                                                                                    |                                                                                   |                                 |
| htting<br>Liberhauting                                   | sourcours<br>2. Jonger Manaka, Inc. All oper Haaved.           |                                                                                                    |                                                                                   |                                 |
| Norms<br>ubleshapting                                    | SUCCOST<br>13 Junge Henriet, Inc. 61 oper resourc              |                                                                                                    |                                                                                   |                                 |

(The screen image above is from Juniper Networks Junos Pulse software. Trademarks are the property of their respective owners.)

4. Select the Trusted Client CAs tab.

5. In the **Trusted Client CAs** list, import the root CA certificate by clicking on **Import CA Certificate**.

| JUNIPEr.                                                                                                    |                                                                                                    |                                    |                         |                       |     |  |  |
|----------------------------------------------------------------------------------------------------|----------------------------------------------------------------------------------------------------|------------------------------------|-------------------------|-----------------------|-----|--|--|
| Junos Pulse Secure Act                                                                                                    | cess Service                                                                                                    |                                    |                         | Help   Guidance   Sig | Out |  |  |
| Sectors<br>Status<br>Configuration<br>Detection<br>Chartering<br>IP-MAP Rederation<br>Log/Monitoring<br>Anti-Interfeature<br>Signing In<br>Endpoint Security<br>Auth, Servers | Configuration Science (Configuration) Science (Configuration) Science (Configu |                                    |                         |                       |     |  |  |
| - Administrators                                                                                                    |                                                                                                    |                                    |                         |                       |     |  |  |
| Admin Roles                                                                                                    | Trusted Client CA                                                                                                    | Trusted for client authentication? | Valid dates             | Status checking       |     |  |  |
| - Users                                                                                                    |                                                                                                    | Yes                                | 2013/01/15 - 2018/01/15 | None                  |     |  |  |
| User Roles                                                                                                    |                                                                                                    | Yes                                | 2012/06/26 - 2017/06/26 | Use CRLs              | _   |  |  |
| Resource Profiles                                                                                                    |                                                                                                    | Yes                                | 2014/07/3 - 2019/07/3   | None                  |     |  |  |
| Junos Pulse                                                                                                    |                                                                                                    | Yes                                | 2013/01/28 - 2014/01/28 | None                  | _   |  |  |
| - Mantenance                                                                                                    |                                                                                                    |                                    |                         |                       |     |  |  |
| Import/Export                                                                                                    |                                                                                                    |                                    |                         |                       |     |  |  |
| Push Config                                                                                                    |                                                                                                    |                                    |                         |                       | _   |  |  |
| Traubleshooting                                                                                                    |                                                                                                    |                                    |                         |                       |     |  |  |
|                                                                                                    |                                                                                                    |                                    |                         |                       | _   |  |  |
|                                                                                                    |                                                                                                    |                                    |                         |                       |     |  |  |
| Lisensed to 0274M022<br>Copyright © 2001-2011                                                                                                    | 90199919<br>Junger hannen, in, Al right nuernel.                                                                                                    |                                    |                         |                       |     |  |  |

(The screen image above is from Juniper Networks Junos Pulse software. Trademarks are the property of their respective owners.)

#### Adding an Authentication Server

This section describes the creation of an authentication server. The authentication server will be configured with CBA support. Later, the authentication server will be set as the main authentication server of Juniper SA. This enables Juniper SA to be accessed with a certificate that is on a SafeNet token.

#### To configure the Authentication Server:

1. In the left pane, click **Authentication > Auth. Servers**.

| <ul> <li>Attentication Servers</li> <li>Attentication Servers</li> <li>Attenticatintentication Servers</li> <li>Attentication Servers</li></ul>                                                                                                    | e Secure Ac                  | ccess Service                                              |                               |                             | Stelp   C                |
|----------------------------------------------------------------------------------------------------|------------------------------|------------------------------------------------------------|-------------------------------|-----------------------------|--------------------------|
| Ner:         Ner:         Ner:         Ner:         Ner:         Deta:           Ner:         Addression/Autorization Servers         Local Autorization         Local Autorization         Local Autorization           Addressization         Addressization         Local Autorization         Local Autorization         Local Autorization           Addressization         Addressization         Local Autorization         Local Autorization         Local Autorization           Addressization         Addressization         Local Autorization         Local Autorization         Local Autorization           Addressization         Control         Local Autorization         Local Autorization         Local Autorization           Addressization         Control         Lobe Server         Local Autorization         Local Autorization           Addressization         Control         Educitic structure         Local Autorization         Local Autorization           Addressization         Control         Educitic structure         Local Autorization         Local Autorization           Addressization         Control         Educit structure         Local Autorization         Local Autorization           Addressization         School Pittol         School Pittol         School Pittol         Local Autorization           Addressiz                                                                                                    | ration                       | Authentication Servers                                     |                               |                             |                          |
| Image: Province and inductation Servers     Type     User Record Synchronization     Logical Auth Server Name       A D. Drom     ADD Structure     ADD Structure     ADD Structure     ADD Structure       A D. Drom     ADD Structure     ADD Structure     ADD Structure     ADD Structure       B ADD Structure     Centificate Server     Centificate Server     ADD Structure     ADD Structure       B ADD Structure     Centificate Server     Centificate Server     Centificate Server       B ADD Structure     Lobd Server     Centificate Server     Centificate Server       B ADD Structure     Lobd Server     Centificate Server     Centificate Server       B ADD Structure     Lobd Server     Centificate Server     Centificate Server       B ADD Structure     Lobd Server     Centificate Server     Centificate Server       B ADD Structure     Saddus Server     Centificate Server     Centificate Server       B ADD Server     Saddus Server     Centificate Server     Centificate Server       B ADD Server     Saddus Server     Centificate Server     Centificate Server       B ADD Server     Saddus Server     Centificate Server     Centificate Server       B ADD Server     Saddus Server     Centificate Server     Centificate Server       B ADD Server     Saddus Server     Centificate Server <th>ng<br/>Federation<br/>nitoring</th> <th>New: (Select server type)    New Server  Delete</th> <th></th> <th></th> <th></th>                                                                                                    | ng<br>Federation<br>nitoring | New: (Select server type)    New Server  Delete            |                               |                             |                          |
| i Admitistation     Local Admitistation       i Admitistation     Local Variadoris Variadoris Var | tication<br>In               | Authentication/Authorization Servers                       | Туре                          | User Record Synchronization | Logical Auth Server Name |
| • AD.000     Active Orecomy / Windows MT       • AD.000     Active Orecomy / Windows MT       • AD.000     Centry Label       • Parry Label     Centry Label       • Parry Label     Centry Label       • D.000     Centry Label       • D.000     Sabel       • D.000     Sabel </td <td>ecurity</td> <td>Administrators</td> <td>Local Authentication</td> <td></td> <td></td>                                                                                                    | ecurity                      | Administrators                                             | Local Authentication          |                             |                          |
| i i gray_LDB <sup>2</sup> i gray_LDB <sup>2</sup> i gray_LDB <sup>2</sup> cefficite Sever       i lengration CA     cefficite Sever       i lengration CA     cefficite Sever       i lengration CA     cefficite Sever       i lengration CA     cefficite Sever       i lengration CA     cefficite Sever       i lengration CA     cefficite Sever       i Cablat     cablat Sever       i Cablat, Croto neurono     cablat Sever       i Cablat, Croto neurono     cablat Sever       i Cablat, Croto neurono     cablat Sever       i Sabat, Croto Neurono     cablat Sever       i Sabat, Croto Neurono     cablat Sever       i Sabat, Croto Neurono     cablat Sever       i Sabat, Scoto NEUX Croto     cablat Sever       i Sabat, Scoto Neurono     cablat Sever       i Sabat, Scoto Neurono     cablat Sever       i Sabat, Scoto Neurono     cablat Sever       i Sabat, Scoto Neurono     cablat Sever       i Sabat, Scoto Neurono     cablat Sever       i Sabat, Scoto Neurono     cablat Sever       i Sabat, Scoto Neurono     cablat Sever       i Sabat, Scoto Neurono     cablat Sever       i Sabat, Scoto Neurono     cablat Sever       i Sabat, Scoto Neurono     cablat Sever       i Sabat, Scoto Neurono     cablat Sever                                                                                                    | ars                          | AD_Oren                                                    | Active Directory / Windows NT |                             |                          |
| •     •     •     •     •     •     •     •     •     •     •     •     •     •     •     •     •     •     •     •     •     •     •     •     •     •     •     •     •     •     •     •     •     •     •     •     •     •     •     •     •     •     •     •     •     •     •     •     •     •     •     •     •     •     •     •     •     •     •     •     •     •     •     •     •     •     •     •     •     •     •     •     •     •     •     •     •     •     •     •     •     •     •     •     •     •     •     •     •     •     •     •     •     •     •     •     •     •     •     •     •     •     •     •     •     •     •     •     •     •     •     •     •     •     •     •     •     •     •     •     •     •     •     •     •     •     •     •     •     •     •     •     •     •     •     • <td>ima</td> <td>Eanny-LDAP</td> <td>LDAP Server</td> <td></td> <td></td>                                                                                                    | ima                          | Eanny-LDAP                                                 | LDAP Server                   |                             |                          |
| Bageation C.A         Certificate Server           Bageation C.A         Certificate Server           Bageation C.A         DADE Server           Bageation C.A         Radous Server           Bageation C.Extificate autory         Radous Server           Bageation C.Extificate autory         Radous Server           Bageation C.Extificate autory         Radous Server           Bageation C.Extificate autory         SAME Server           Bageation SAME         SAME Server           Bageation SAME         SAME Server           Bageation Sameation SAME                                                                                                    | 15                           | Eanny.test-domain                                          | Certificate Server            |                             |                          |
| I DAP_Com     LDAP_Som       I DAP_Com     DADAS       I DAP_Com     DADAS       I DAP     DADAS       I DAP     DADAS       I DAP     DADAS       I DAP     DADAS       I DAP     DADAS       I DAP     DADAS       I TADAS     DADAS       I TADAS     DADAS       I TADAS     DADAS       I TADAS     DADAS       I TADAS     DADAS       I TADAS     DADAS       I TADAS     DADAS       I TADAS     DADAS       I TADAS     DADAS       I TADAS     DADAS       I TADAS     DADAS       I TADAS     DADAS       I TADAS     DADAS       I TADAS     DAD                                                                                                    | ns                           | Inegration CA                                              | Certificate Server            |                             |                          |
| I Salad         Control         Radad Server           I Salad, Control         Radad Server         Image: Control Radad Server           I Salad, Control         Radad Server         Image: Control Radad Server           I Salad, Control Radad Server         Image: Control Radad Server           I Salad, Son DreBin Control Radad Server         Image: Control Radad Server           I Salad, Son DreBin Control Radad Server         Image: Control Radad Radad                                                                                                    |                              | LDAP_Oren                                                  | LDAP Server                   |                             |                          |
| Image: Marging Control     Radous Server       Image: Statistication     Radous Server       Image: Statistication     Certificatis Server       Image: Statistication     Statistication       Image: Statistication     Statistication       Image: Statistication     Statistication       Image: Statistication     Statistication       Image: Statistication     Statistication       Image: Statistication     Statistication       Image: Statistication     Statistication       Image: Statistication     Statistication       Image: Statistication     Statistication       Image: Statistication     Statistication       Image: Statistication     Radous Server       Image: Traditication     Statistication       Image: Traditication     Statistication       Image: Traditication     Statistication                                                                                                    | Profiles                     | adus1                                                      | Radius Server                 |                             |                          |
| Solution         Radius Server            Safara Cartinatas servar          Safara Cartinatas servar             Safara Cartinatas servar          Safara Cartinatas servar             Safara Cartinatas servar          Safara Cartinatas servar             Safara Cartinatas servar          Safara Safara             Safara Cartinatas servar          Safara             Safara Safara          Safara             Safara          Safara             Safara          Safara             Safara          Safara             Safara          Safara             Safara          Safara             Safara          Safara             Safara          Safara             Safara          Safara             Safara          Safara             Safara          Safara             Safara          Safara             Safara          Safara                                                                                                    | Policies<br>10               | Radius Oren                                                | Radius Server                 |                             |                          |
| Safting Cartification surver         Certification surver           In Safting Safting Safti  | laintenance<br>stern         | RadiusTestDomain                                           | Radius Server                 |                             |                          |
| Schnott SAM,         SAM. Strver           SAS. SAG. UPERFA Oran         SAM. Strver           SAS. SAG. UPERFA Oran         SAM. Strver           SAS. SAG. UPERFA Oran         SAM. Strver           SAS. SAG. UPERFA Oran         SAM. Strver           SAS. SAG. UPERFA Oran         SAM. Strver           SAS. SAM.         SAM. Strver           SAS. SAM.         SAM. Strver           Stribut Load         Load Authentication           Stribut Load         Lobe Strver           TatASA Exclusion         Lobe Strver           T. XASA Exclusion         Radus Strver           T. XaSA Stadua         Radus Strver                                                                                                    |                              | Safenet Certificate server                                 | Certificate Server            |                             |                          |
| Image: State Out PINK Orage     SAME Starver       Image: State State Out PINK Orage     SAME Starver       Image: State State Stat                       | 9                            | Safenet SAML                                               | SAML Server                   |                             |                          |
| SAS: Sna prem     SAN. Striver       SS: SAMS     SAN. Striver       SS: SAMS     SAN. Striver       SS: Standard     Radius Striver       SS: Standard     Cond Authentication       Tatala     LoAP Striver       Tatala     LoAP Striver       Tatala     Cond Authentication       Tatala     Cond Authentication       Tatala     Cond Authentication       Tatala     Radius Striver       Tatala     Radius Striver                                                                                                    |                              | SAML SAS ON PREM Oren                                      | SAML Server                   |                             |                          |
| Add Bada     SAME Sarver       Sectors Badar     Sadas Server       Spatem Local     Local Authentication       Instrument     Bada Server       TatAda     Lobe Server       TatAda     Lobe Server       TatAda     Server       TatAda     Server       TatAda     Server       TatAda     Server       TatAda     Server                                                                                                    | ooting                       | SAS on prem                                                | SAML Server                   |                             |                          |
| SPECame, Radua         Radua Server           System, Local         Local Authentication           Intel. saport         SAME, Server           TastAD         LDAP Server           TastAG         LDAP Server           TastAG         LDAP Server           TastAG         LDAP Server           TastAG         LDAP Server           TastAG         Radua Server           TastAG         Radua Server                                                                                                    |                              | SAS SAM                                                    | SAML Server                   |                             |                          |
| System Local         Local Authentication           Intel Local         KAL Server           TetAD         LDAP Server           TEXAD         Local Authentication           TX_SAS_Exclusters         Robus Server           TX_SAS_Exclusters         Robus Server                                                                                                    |                              | SPEDemo Radius                                             | Radius Server                 |                             |                          |
| Istit sport         SAN. Server           Istit sport         LDP Server           ISt Sol Local Asterni         Local Authentication           ISt Sol Stadue         Radus Server           Istan         Radus Server                                                                                                    |                              | System Local                                               | Local Authentication          |                             |                          |
| I TathD         LDA* Server           IT X5AA Localutars         Local Automitation           IT X5AA Stabuture         Kabus Server           II TathD         Rabus Server                                                                                                    |                              | E test export                                              | SAML Server                   |                             |                          |
| Tr SAS Acceluters         Local Authentication           Tr SAS Acceluters         Radius Server           Tr SAS Acceluters         Radius Server                                                                                                    |                              | TestAD                                                     | LDAP Server                   |                             |                          |
| TX: SAS: Radius     Radius Server       Izalem     Radius Server                                                                                                    |                              | TK SAS LocalUsers                                          | Local Authentication          |                             |                          |
| Token Radius Server                                                                                                    |                              | TK SAS Radius                                              | Radius Server                 |                             |                          |
|                                                                                                    |                              | I Token                                                    | Radius Server                 |                             |                          |
|                                                                                                    | _                            |                                                            |                               |                             |                          |
|                                                                                                    | 271MNZS<br>2001-201          | JOU7OOAYS<br>2 Juniper Networks, Inc. All rights reserved. |                               |                             |                          |
| The second second s                                                                                                    |                              |                                                            |                               |                             |                          |
| 27 FINASSUUTOGAN<br>2001-2012 Jungke Indextrike, Inc. All righte reserved.                                                                                                    |                              |                                                            |                               |                             |                          |
| 071/mRX00/OdAY<br>DD2 312 Angee Mataning, Inc. All rights reserved.                                                                                                    |                              |                                                            |                               |                             |                          |
| U2TANKERSUUTODAYN<br>2001-2012 Jonger Tankofan, Tac, All nghla nearwel.                                                                                                    |                              |                                                            |                               |                             |                          |
| 227 UMERSIO/OdoXY<br>DOC 2012 Angene Mattanina, Inc. All righte reserved.                                                                                                    |                              |                                                            |                               |                             |                          |
| 227 Jan Zalov (2004)<br>2001-2012 Jong de Tataloria, Inc. Al rights reserved.                                                                                                    |                              |                                                            |                               |                             |                          |

(The screen image above is from Juniper Networks Junos Pulse software. Trademarks are the property of their respective owners.)

2. In the New field, select Certificate Server, and then click New Server.

| JUNIPEr.                                                                        |                                                                       |            |                               |                              |                            |
|---------------------------------------------------------------------------------|-----------------------------------------------------------------------|------------|-------------------------------|------------------------------|----------------------------|
| Junos Pulse Secure Ace                                                          | cess Service                                                          |            |                               |                              | Help   Guidance   Sign Out |
| System Status Configuration Network Clustering JF-MAP Federation Leg/Monitoring | Authentication Servers New: (Select server type) (Select server type) | New Server |                               |                              |                            |
| Authentication                                                                  | Local Authentication                                                  | vere       | Tune                          | Liear Record Supphropization | Logical Auth Server Name   |
| Signing In                                                                      | ACE Server                                                            | vera.      | Local Authentication          | osa necora synchronzadon     | Logical Addition ver Hame  |
| Auth, Servers                                                                   | AL LDAP Server                                                        |            | Active Directory / Windows NT |                              |                            |
| - Administrators                                                                | Ea Active Directory / Windows NT                                      |            | LDAP Server                   |                              |                            |
| Admin Realms<br>Admin Roles                                                     | E Fa Anonymous Server                                                 |            | Certificate Server            |                              |                            |
| - Users                                                                         | In Certificate Server                                                 |            | Certificate Server            |                              |                            |
| User Realms<br>User Roles                                                       | SAML Server                                                           | ]          | LDAP Server                   |                              |                            |
| Resource Profiles                                                               | - C rather                                                            |            | Radius Server                 |                              |                            |
| Resource Policies                                                               | · Ralles. Stat                                                        |            | Radius Server                 |                              |                            |
| Maintenance                                                                     | ······································                                |            | Radius Server                 |                              |                            |
| System                                                                          | · indication in the second                                            |            | Certificate Server            |                              |                            |
| Push Config                                                                     | · Inducation and the                                                  |            | SAML Server                   |                              |                            |
| Archiving                                                                       | · DAME AND OR PARK OVER                                               |            | SAML Server                   |                              |                            |
| Troubleshooting                                                                 | ·····                                                                 |            | SAML Server                   |                              |                            |
|                                                                                 | 10 1040-104N                                                          |            | SAML Server                   |                              |                            |
|                                                                                 | ······································                                |            | Radius Server                 |                              |                            |
|                                                                                 | ······································                                |            | Local Authentication          |                              |                            |
|                                                                                 | · Ind. agent                                                          |            | SAML Server                   |                              |                            |
|                                                                                 | · Institut                                                            |            | LDAP Server                   |                              |                            |
|                                                                                 | ······································                                |            | Local Authentication          |                              |                            |
|                                                                                 | · Th. Intil Balling                                                   |            | Radius Server                 |                              |                            |
|                                                                                 | · Instance                                                            |            | Radius Server                 |                              |                            |
|                                                                                 |                                                                       |            |                               |                              |                            |
| Licensed to 0271MNZSJ<br>Copyright © 2001-2012                                  | JOU7OOAYS<br>3 Juniper Networks, Inc. All rights reserved.            |            |                               |                              |                            |
|                                                                                 |                                                                       |            |                               |                              |                            |

(The screen image above is from Juniper Networks Junos Pulse software. Trademarks are the property of their respective owners.)

3. In the **Name** field, enter a rule name.

| JUNIPER                                                                                                    |                                                                                                    |                                                                                                    |                                                                                                    |                                                                                                    |
|----------------------------------------------------------------------------------------------------|----------------------------------------------------------------------------------------------------|----------------------------------------------------------------------------------------------------|----------------------------------------------------------------------------------------------------|----------------------------------------------------------------------------------------------------|
| 20nos Polse Secore Acc<br>System<br>Status<br>Configuration                                                                                                    | Auth Jacons ><br>Inegration CA                                                                           |                                                                                                    |                                                                                                    | Huly   Galdanie   Sign Out                                                                                                    |
| Clustering<br>IP-MAP Federation<br>Log/Monitoring                                                                                                    | Settings Users                                                                                           |                                                                                                    |                                                                                                    |                                                                                                    |
| Signing In                                                                                                    | * Name:                                                                                                  | Inegration CA                                                                                                    |                                                                                                    | Label to inference this server.                                                                                                    |
| Endpoint Security<br>Juhr, Server<br>Adhrun, Radiner<br>Adhrun, Radiner<br>Adhrun, Radiner<br>User, Radiner<br>User, Radiner<br>User, Radiner<br>Besouche Boldes<br>Junes Sulas<br>Statem<br>Später<br>Hanthawas<br>Später<br>Adhrung<br>Archung<br>Archung<br>Archung | User Name Template:<br>User Record Synchronization<br>Enable User Re-<br>Logical Auth S<br>Save Changes? | ccentDNLCN><br>The terminate care care<br>workfolde.<br>Beampiers<br>coertMML.areinfilemoties<br>coertMML.areinfilemoties<br>coertMML.areinfilemoties<br>coertMML.areinfilemoties<br>caref.MML.areinfilemoties<br>coert-foundDMLCN><br>a<br>ccoert Synchronizatio<br>erver Name: | ani fescular disarchiner an<br>Frect Car Kinnon the subget<br>Confinitate series' number<br>9 Whene was can be<br>UNN Trag Honorapa In<br>40 at 10 at 10 at 10 at 10 at 10<br>at 10 at 10 at 10 at 10<br>The sensylate subject T<br>The sensylate subject S<br>The sensylate subject S | Template no constructing user search (on setting as should be endowed in page backets like the samplate, The samplate part is a series as the same as these seed in rule maging states expressions and palay samplates. All of the setting as a samplate for substitution, 'Variable' which is endowed in page backets like the samplate backets are as the same as these seed in rule maging states expressions and palay samplates. All of the setting as a samplate backet is rule maging states expressions and palay samplates. All of the setting as a samplate backet is rule maging states expressions and palay samplates. All of the setting as a samplate backet is not expression as a samplate backet is not expression and palay samplates. All of the setting as a samplate backet is not expression and palay samplates. All of the setting as a samplate backet backet |
|                                                                                                    | Save Changes R                                                                                           | leset                                                                                                    |                                                                                                    |                                                                                                    |
| Licensed to 027140253<br>Cepyright © 2001-2013                                                                                                    | 007004YS<br>Juniper Networks, Inc. All righ                                                              | ta reserved.                                                                                                    |                                                                                                    |                                                                                                    |

(The screen image above is from Juniper Networks Junos Pulse software. Trademarks are the property of their respective owners.)

- 4. In the User Name Template field, leave the default value.
- 5. Click Save Changes.

#### Attaching Authentication Servers to User Realms

To use CBA, you must attach the authentication server's policy created in the previous section to a user realm.

To attach the authentication server to the user realm:

1. In the left pane, click **Users > User Realms**.

| JUNIPEr.                                                                                                    |                                                                                                    |                                                              |                            |
|----------------------------------------------------------------------------------------------------|----------------------------------------------------------------------------------------------------|--------------------------------------------------------------|----------------------------|
| Junos Pulse Secure /                                                                                                    | Access Service                                                                                                    |                                                              | Help   Guidance   Sign Out |
| Status<br>Configuration                                                                                                    | User Authentication Realms                                                                                                    |                                                              |                            |
| Clustering                                                                                                    | View: Overview • for all realms • Update                                                                                                    |                                                              |                            |
| Log/Monitoring                                                                                                    | New. Duplicate                                                                                                    |                                                              |                            |
| Signing In                                                                                                    | Authentication Realm                                                                                                    | Servers                                                      | Dynamic Policy Evaluation  |
| Auth. Servers                                                                                                    | Users                                                                                                    | Primary: Inegration CA                                       | Disabled                   |
| Admin Realms<br>Admin Realms                                                                                                    | Users - RADIUS                                                                                                    | Primary: AD_DEV<br>Directory:AD_DEV<br>Secondary: BADIUS_DEV | Disabled                   |
| Administration Administration Administratio Administration Administration Administration Adminis | Authentication names specify what server its use for antihentication, here policies are sampled to user), and notifications on who can attained to agr-m. |                                                              |                            |
| Loopard to 027518025<br>Copyright © 2001-001                                                                                                    | SURGANS                                                                                                    |                                                              |                            |

(The screen image above is from Juniper Networks Junos Pulse software. Trademarks are the property of their respective owners.)

- 2. In the right pane, under Authentication Realms, click the required user realm to be edited.
- 3. On the **General** tab, under **Servers**, in the **Authentication** field, select the authentication server you created in the previous section.

| JUNIPEr.                                     |                                                                                                    |                                                                                                    |                                                     |                          |  |  |  |
|----------------------------------------------|----------------------------------------------------------------------------------------------------|----------------------------------------------------------------------------------------------------|-----------------------------------------------------|--------------------------|--|--|--|
| Junos Pulse Secure Ac                        | ccess Service                                                                                                    |                                                                                                    |                                                     | Help   Guidance   Sign O |  |  |  |
| Cleoyatem<br>Status<br>Configuration         | User Authentication Realma > Users                                                                                                    |                                                                                                    |                                                     |                          |  |  |  |
| Clustering                                   | General Authentication Policy Role Mapping                                                                                                    |                                                                                                    |                                                     |                          |  |  |  |
| 2F-MAD Federation<br>Leo/Monitoring          | manufactured, constrained and a second second |                                                                                                    |                                                     |                          |  |  |  |
| - Authentication                             | * Name:                                                                                                    | Users                                                                                                    | Label to reference this realm                       |                          |  |  |  |
| Signing In<br>Endpoint Security              | Description:                                                                                                    | Default authentication                                                                                                    |                                                     |                          |  |  |  |
| Auth, Servers                                |                                                                                                    | realm for users                                                                                                    |                                                     |                          |  |  |  |
| - Administrators                             |                                                                                                    |                                                                                                    |                                                     |                          |  |  |  |
| Admin Roles                                  |                                                                                                    | The second second second second second second second                                                                                                    |                                                     |                          |  |  |  |
| - Users                                      |                                                                                                    | <ul> <li>when edicing, scart on the kole mapping page</li> </ul>                                                                                                    |                                                     |                          |  |  |  |
| User Roles                                   | Servers                                                                                                    |                                                                                                    |                                                     |                          |  |  |  |
| Resource Profiles                            |                                                                                                    | and the second state of the second state of th |                                                     |                          |  |  |  |
| Junos Pulse                                  | Specify the servers to use for authentication and authorization. To                                                                                                    | create or manage servers, see the <u>Servers</u> page.                                                                                                    |                                                     |                          |  |  |  |
| Maintenance                                  | Authentication:                                                                                                    | Inegration CA •                                                                                                    | Specify the server to use for authenticating users. |                          |  |  |  |
| Import/Export                                | Directory/Attribute:                                                                                                    | None •                                                                                                    | Specify the server to use for authorization.        |                          |  |  |  |
| Pueh Config                                  | Accounting                                                                                                    | None                                                                                                    | Specify the server to use for Radius accounting.    |                          |  |  |  |
| Troubleshooting                              |                                                                                                    |                                                                                                    |                                                     |                          |  |  |  |
|                                              | Additional authentication server                                                                                                    |                                                                                                    |                                                     |                          |  |  |  |
|                                              |                                                                                                    |                                                                                                    |                                                     |                          |  |  |  |
|                                              | U Dynamic policy evaluation                                                                                                    |                                                                                                    |                                                     |                          |  |  |  |
|                                              | Other Settings                                                                                                    |                                                                                                    |                                                     |                          |  |  |  |
|                                              |                                                                                                    |                                                                                                    |                                                     |                          |  |  |  |
|                                              | Authentication Policy:                                                                                                    | Certificate restrictions                                                                                                    |                                                     |                          |  |  |  |
|                                              | Role Mapping:                                                                                                    | 1 Rule                                                                                                    |                                                     |                          |  |  |  |
|                                              | Save changes?                                                                                                    |                                                                                                    |                                                     |                          |  |  |  |
|                                              |                                                                                                    |                                                                                                    |                                                     |                          |  |  |  |
|                                              | Save Changes                                                                                                    |                                                                                                    |                                                     |                          |  |  |  |
|                                              |                                                                                                    |                                                                                                    |                                                     |                          |  |  |  |
|                                              | <ul> <li>Indicates required field</li> </ul>                                                                                                    |                                                                                                    |                                                     |                          |  |  |  |
|                                              |                                                                                                    |                                                                                                    |                                                     |                          |  |  |  |
| Licensed to 0271MNZ9<br>Cepyright © 2001-201 | 5JOU7DOAYS<br>12 Juniper Networks, Inc. All rights reserved.                                                                                                    |                                                                                                    |                                                     |                          |  |  |  |
|                                              |                                                                                                    |                                                                                                    |                                                     |                          |  |  |  |
|                                              |                                                                                                    |                                                                                                    |                                                     |                          |  |  |  |
|                                              |                                                                                                    |                                                                                                    |                                                     |                          |  |  |  |
|                                              |                                                                                                    |                                                                                                    |                                                     |                          |  |  |  |

(The screen image above is from Juniper Networks Junos Pulse software. Trademarks are the property of their respective owners.)

- 4. Click Save Changes.
- 5. In the right pane, select the **Authentication Policy** tab.

6. Click the **Certificate** tab and then select **Only allow users with a client-side certificate signed by trusted client CAs.** 

| JUNIPEr.                                                                                                    |                                                                                                    |                                                                            |                                                   |                            |
|----------------------------------------------------------------------------------------------------|----------------------------------------------------------------------------------------------------|----------------------------------------------------------------------------|---------------------------------------------------|----------------------------|
| Junos Pulse Secure Ac<br>System<br>Status<br>Configuration<br>Retwork<br>Clustering                                           | ccess Service<br>Lines Authentication Fealms ><br>USSCTS<br>General Authentication Policy Role Mapping                                                                                                    |                                                                            |                                                   | Help   Guidance   Sign Out |
| D*MAP Pederation<br>Log/Monitoring<br>Automatication<br>Signing In<br>Endpoint Seturity<br>Auto, Servers<br>Endpoint Seturity | Source 17         Boower         Certificate         Host Checker         Limits           Allow all users (no client-side certificate required)         Allow all users and remember certificate information while use         The second second | er is signed in.<br>ted Client CAs to sign in. To change the certification | authority, see the <u>Trusted Client CA</u> page. |                            |
| Admin Realma<br>Admin Roles                                                                                                   | You can optionally require specific values in the client certific<br>Certificate field (example "cn")                                                                                                    | cate:<br>Expecte                                                           | 1 value                                           |                            |
| User Roles<br>Resource Profiles<br>Resource Policies<br>Junos Pulse                                                           |                                                                                                    |                                                                            |                                                   | Add                        |
| System<br>Import/Export<br>Push Config<br>Arshiving<br>Troubleshooting                                                        | Save Changes                                                                                                    |                                                                            |                                                   |                            |
| Licensed to 0271MNZS<br>Copyright © 2001-201                                                                                  | SJOUTOGANS<br>2 Juniper Iteliupike, Inc. All rights reserved.                                                                                                    |                                                                            |                                                   |                            |
|                                                                                                    |                                                                                                    |                                                                            |                                                   |                            |
|                                                                                                    |                                                                                                    |                                                                            |                                                   |                            |
|                                                                                                    |                                                                                                    |                                                                            |                                                   |                            |
|                                                                                                    |                                                                                                    |                                                                            |                                                   |                            |

(The screen image above is from Juniper Networks Junos Pulse software. Trademarks are the property of their respective owners.)

7. Click Save Changes.

#### Authenticator Assignment in SAC-CBA

SAC 8.3 supports a number of authentication methods

The following authenticators are supported:

- Safenet eToken 5100
- Safenet eToken Pro 72K
- Safenet eToken 7300-Standard
- Safenet eToken 4100
- Safenet eToken PRO Smartcard (Mask \*)

The software package + documentation is available for download from our support site: https://kb.safenet-inc.com/kb/link.jsp?id=DOW3194

### **Running the Solution**

This section describes CBA using the Junos Pulse software.

#### **CBA Using Junos Pulse Software**

- 1. Open the Junos Pulse software.
- 2. In the left pane, click **Connections**.
- 3. In the right pane, select the required connection and then click **Connect**.

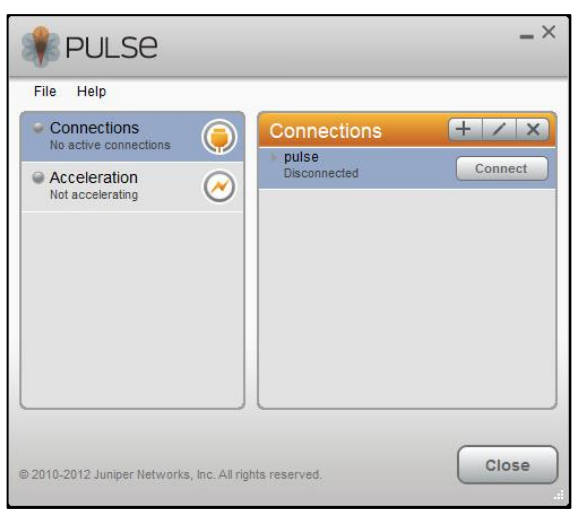

(The screen image above is from Juniper Networks Junos Pulse software. Trademarks are the property of their respective owners.)

4. In the SAC Token Logon window, enter the Token Name and Token Password.

| SafeNet Sa               | feNet Authentication Client |
|--------------------------|-----------------------------|
| Enter the Token Password |                             |
| Token Name:              | Bob's Token                 |
| Token Password:          | L                           |
|                          | Current Language: EN        |

The user is authenticated and a VPN connection is established.

| 🍀 PULSE                                                                   |                                        | _×      |
|---------------------------------------------------------------------------|----------------------------------------|---------|
| File Help                                                                 |                                        |         |
| Connections     Notable connections     Acceleration     Not accelerating | Connections<br>- puise<br>Disconnected | Connect |
| © 2010-2012 Juniper Networks, Inc. All                                    | ights reserved.                        | Close   |

## Support Contacts

If you encounter a problem while installing, registering, or operating this product, please make sure that you have read the documentation. If you cannot resolve the issue, contact your supplier or SafeNet Customer Support. SafeNet Customer Support operates 24 hours a day, 7 days a week. Your level of access to this service is governed by the support plan arrangements made between SafeNet and your organization. Please consult this support plan for further information about your entitlements, including the hours when telephone support is available to you.

| Contact Method                       | Contact Information                                                                                                    |                                  |  |
|--------------------------------------|----------------------------------------------------------------------------------------------------|----------------------------------|--|
| Address                              | SafeNet, Inc.<br>4690 Millennium Drive<br>Belcamp, Maryland 21017 USA                                                                                                    |                                  |  |
| Phone                                | United States<br>International                                                                                                    | 1-800-545-6608<br>1-410-931-7520 |  |
| Technical Support<br>Customer Portal | https://serviceportal.safenet-inc.com<br>Existing customers with a Technical Support Customer Portal account can log in to<br>manage incidents, get the latest software upgrades, and access the SafeNet Knowledge<br>Base. |                                  |  |